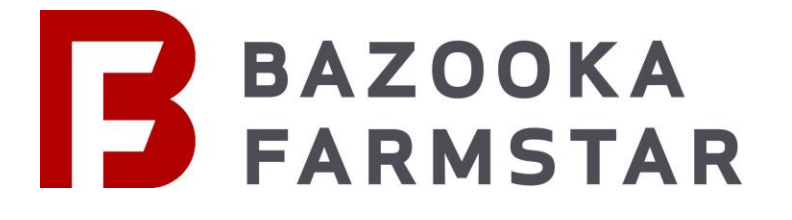

# ECS/Nexus .COM Upgrade Package

## Other packages available with upgrades

Additional keypad upgrades available (contact your local bazooka dealer today!)

#### Nexus 2 Keypad Kit 70-3010

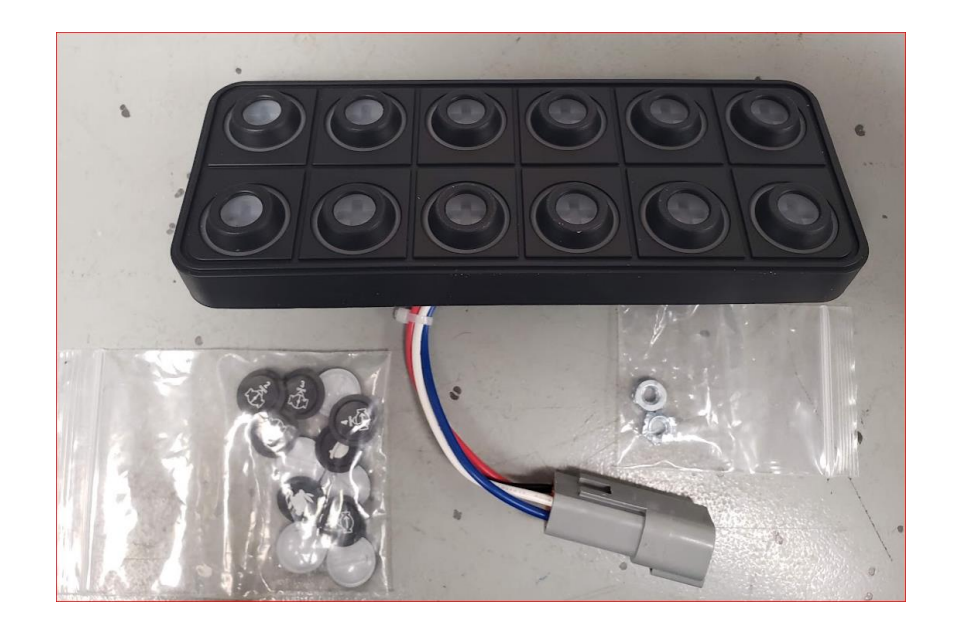

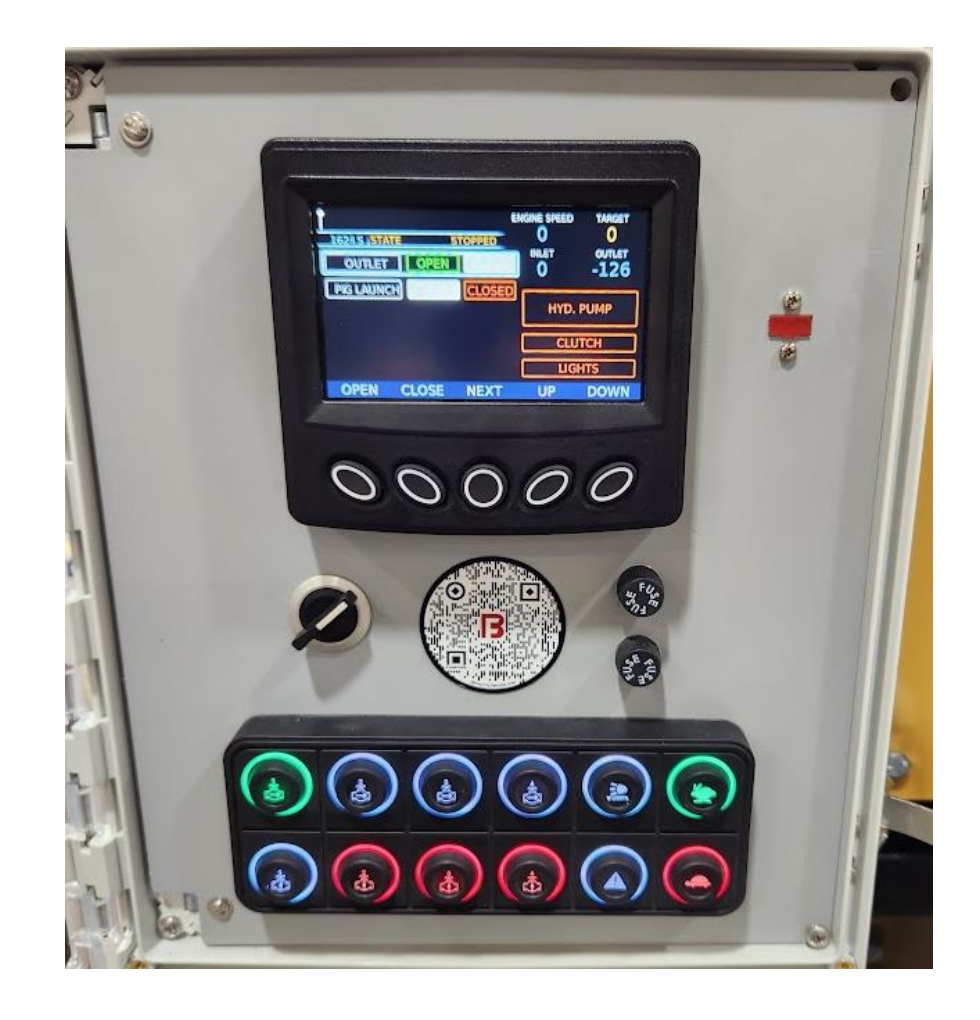

## **Package contains**

#### BVR module & thumb drive

![](_page_2_Picture_2.jpeg)

Nexus 2 BVR module & USB thumb drive 70-3019 & 70-1708

#### Spreadsheet with important parameters to record

![](_page_2_Figure_5.jpeg)

#### **Step 1 – Replace BVR module**

![](_page_3_Picture_1.jpeg)

- The black box outlined in red will need to be replaced
- Remove 4 screws holding it onto the rear panel
- Disconnect blue network cable on top of black box
- Remove 5 wires from right side of black box.

![](_page_3_Picture_6.jpeg)

#### **Step 1 continued – Replace BVR module**

![](_page_4_Picture_1.jpeg)

- Replace the five wires to the following ports:
  - Blue wire-Digital Output (9)
  - Black wire-CAN LOW (7)
  - Clear wire-CAN HIGH (6)
  - Green wire-B- (2)
  - Orange wire-B+(1)
- Connect blue network cable to top of box
- Attach replaced black box to panel using the four screws

![](_page_4_Picture_10.jpeg)

### Step 2 – Record values off panel

- With the sheet provided, write down all the parameters highlighted in yellow for all the 5 menu options within the Nexus panel
  - OEM menu
    - Passcodes
      - 6100 (engine settings)
      - 6400 (inputs/outputs
      - 3300 (Nexus settings)
      - 3482 (valve settings)
      - 7445 (pressure mode)

![](_page_5_Picture_9.jpeg)

![](_page_5_Picture_10.jpeg)

### Step 3 – Update panel using thumb drive

#### Make sure all parameters are recorded first! This upload will erase all old settings

- Place USB thumb drive in designated spot-on panel
- Hold the center button down before turning on panel as shown on the left
- Continue holding center button down when power is applied to panel
- · Booting may take up to 20 seconds
- You can let up on center button once you get to the screen shown on the right
- press the button on the far right to commence update

![](_page_6_Picture_8.jpeg)

![](_page_6_Picture_9.jpeg)

![](_page_6_Picture_10.jpeg)

### Step 4 – Set parameters back to original settings

![](_page_7_Figure_1.jpeg)

- Go to OEM menu and set parameters back to original
- Use included record sheet to help re-enter data for each OEM menu option
- You should receive a pairing code like shown above in yellow, after the panel connects to the dashboard

![](_page_7_Picture_5.jpeg)

- Select engine manufacture first from list
- Back out of the menu twice
- Power cycle panel with key switch

![](_page_7_Picture_9.jpeg)

Nexus settings

![](_page_7_Picture_11.jpeg)

• Inputs/outputs

Valve settings

#### Step 5 – pair unit to account

The paring code this panel receives, should show up at the top of the MAIN MENU on the panel. Write down this number!

![](_page_8_Figure_2.jpeg)

#### Step 5 – pair unit to account continued

Insert 6 digit paring code from Nexus controller into this screen and click "ADD DEVICE"

Once unit has been paired the panel will be added to your account and within your list of controllers to choose from

Create a job with your newly paired unit

Click on "Jobs"

![](_page_9_Picture_5.jpeg)

![](_page_9_Picture_6.jpeg)

#### Step 6 – Create Jobs

Pick the newly paired unit with the appropriate crew member and then choose a name for this view.

Jobs can be set up on a per site, view, or operator basis

Select your job, then click on "view Job dashboard" to see unit/s online

Ξ

JOBS

BAZOOKA FARMSTAR

![](_page_10_Picture_4.jpeg)

|           |   | QAZ                |         |          |            | DELETE JOB   |  |  |
|-----------|---|--------------------|---------|----------|------------|--------------|--|--|
|           |   |                    |         |          |            |              |  |  |
|           |   |                    | DEVICES |          |            | CREW MEMBERS |  |  |
|           |   | bf-device-100042   |         |          | Magnum MCP |              |  |  |
| QAZ       | * | JD T4 Booster      |         | <u>^</u> |            |              |  |  |
|           |   |                    |         |          |            |              |  |  |
|           |   |                    |         |          |            |              |  |  |
|           |   |                    |         |          |            |              |  |  |
|           |   |                    |         |          |            |              |  |  |
|           |   |                    |         |          |            |              |  |  |
|           |   |                    |         |          |            |              |  |  |
| 🛨 DEFAULT |   | VIEW JOB DASHBOARD |         |          |            |              |  |  |
|           |   |                    |         |          |            |              |  |  |
| ADD JOB   |   |                    |         |          |            |              |  |  |
|           |   |                    |         |          |            |              |  |  |

#### <u>Step 7 – Test unit online</u>

Confirm the set-up is accurate & working correctly by running through some options to test your update.

Start/stop & throttle the engine Test valves open/closed & timing of them Test lights & and other labeled outputs Test clutch (if applicable) Pit depth, flow meter, pressure sensor, & any other extras are in working order

![](_page_11_Picture_3.jpeg)

Your pairing code on the BVR box you replaced should match & show up on your panel main menu screen & the device name header for the engine card online

![](_page_11_Picture_5.jpeg)

![](_page_12_Picture_0.jpeg)

### Important!!!

Please send replaced <u>BVR</u>, <u>FLASH DRIVE</u>, <u>& RMA paperwork</u> back to 800 E 7th St, Washington, IA 52353

![](_page_12_Picture_3.jpeg)

Save the record sheet for your reference as it will have all the important engine/unit parameters written down